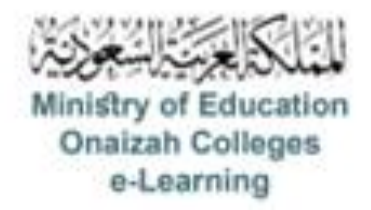

## دليل استخدام نظام Blackboard

للأعضاء

إعداد سؤال مقالي

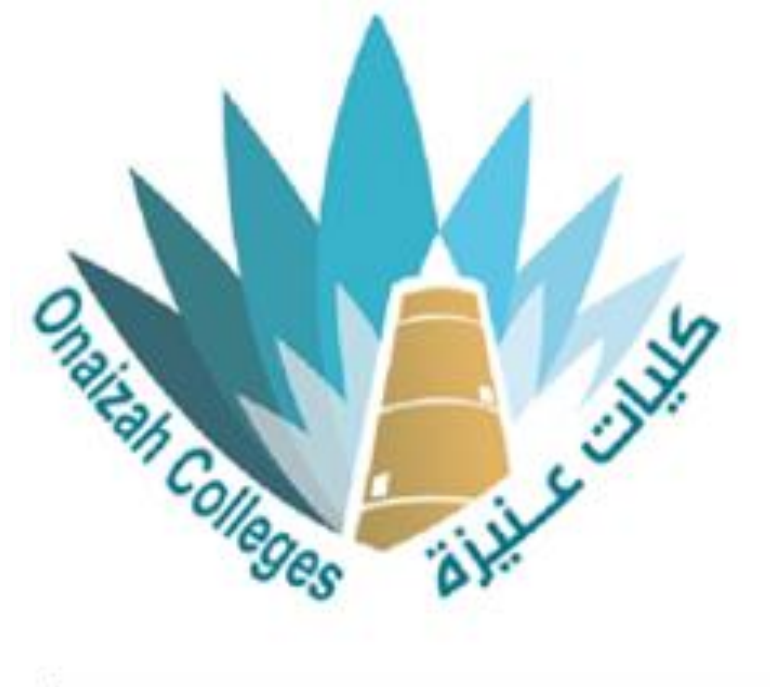

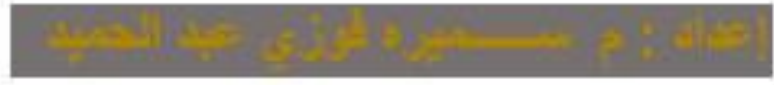

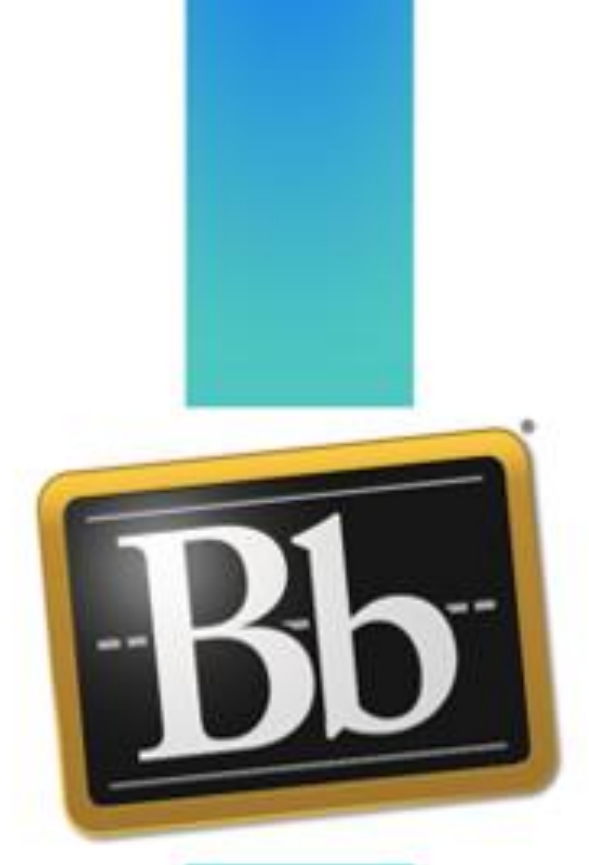

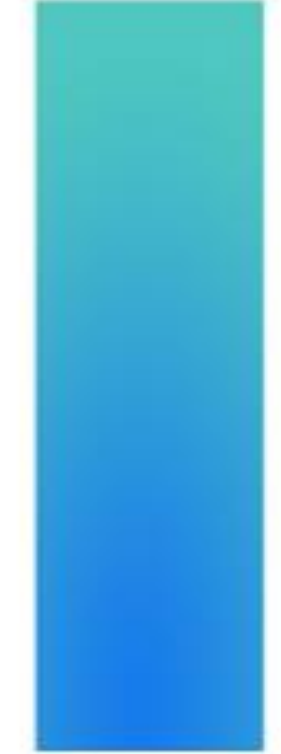

Kingdom of Saudi Arabia Ministry of Education Onaizah Private Colleges E-learning unit

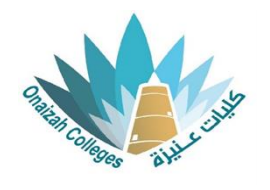

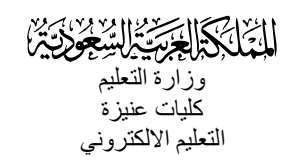

لادراج إختبار / واجب

نوع السؤال: مقالي

- داخل صفحة المقرر ننقر علامة (+) و من القائمة نختار إنشاء .

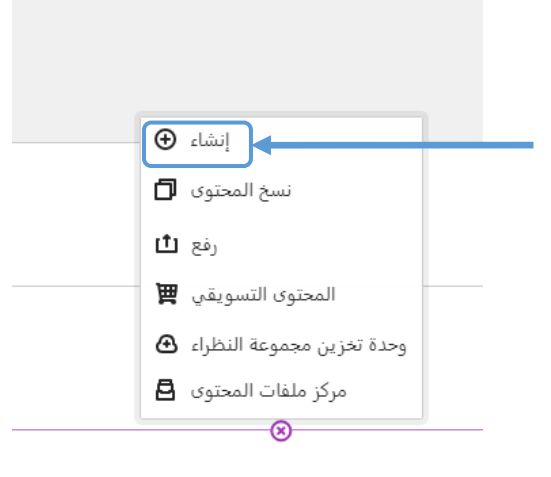

| × | <ul> <li>عناصر محتوى المقرر الدراسي</li> </ul> |  |
|---|------------------------------------------------|--|
|   | وحدة تعلم تعطية                                |  |
|   | المجذ                                          |  |
|   | المستند                                        |  |
|   | P Iteline                                      |  |
|   | LTI أدوات التتريس مع اتصدل                     |  |
|   | SCORM حزمة مقراس                               |  |
|   | م التقييم                                      |  |
|   | الاحمار الم                                    |  |
|   |                                                |  |
|   |                                                |  |

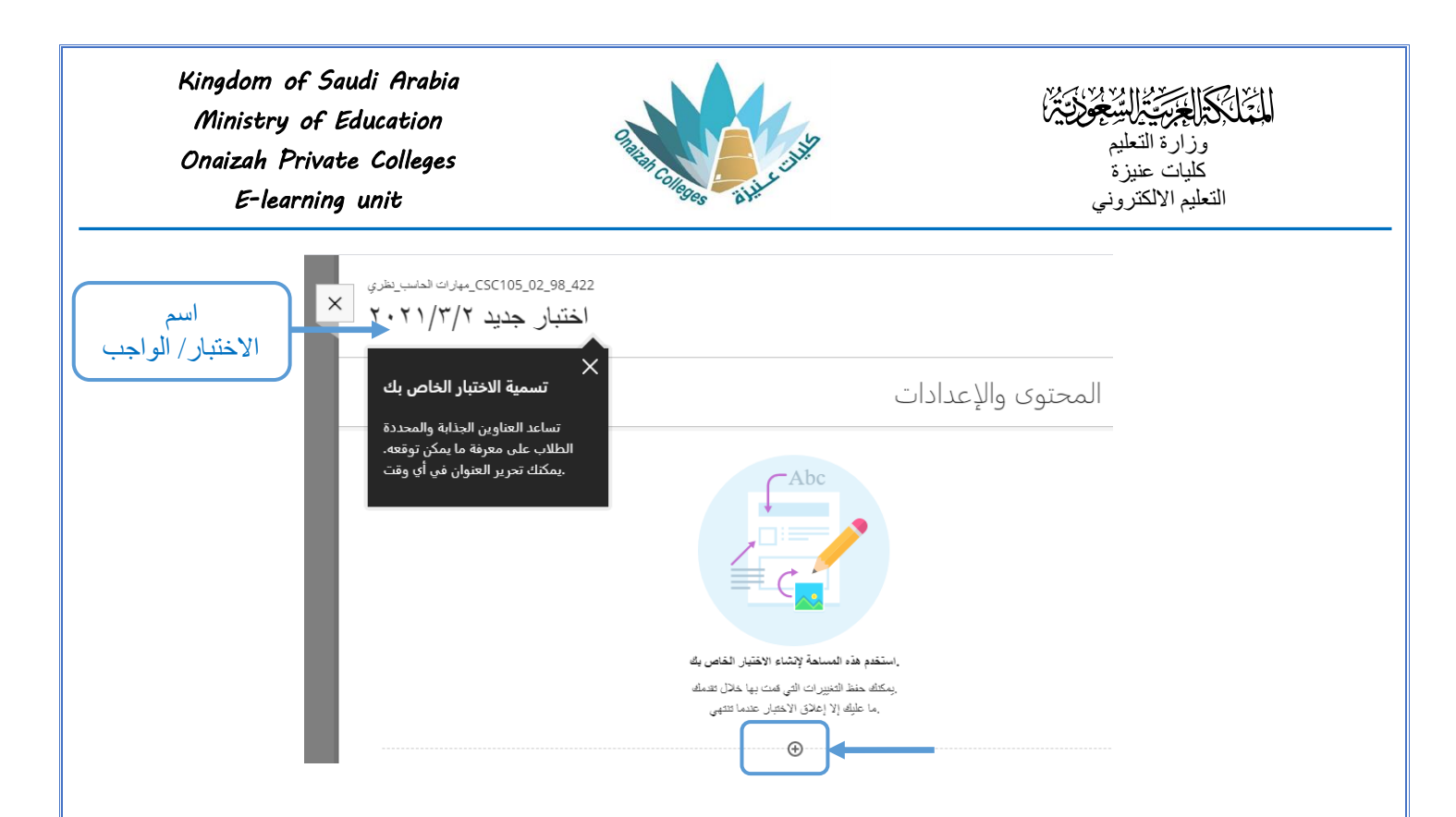

- بالنقر على علامة (+) تظهر قائمة بأنواع الأسئلة ( نختار نوع السؤال المطلوب ) .

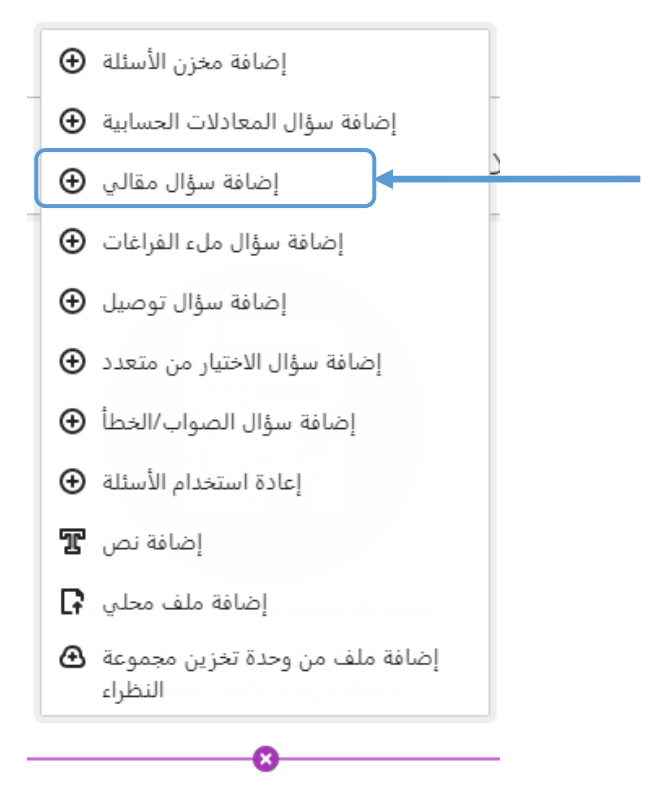

Kingdom of Saudi Arabia Ministry of Education Onaizah Private Colleges E-learning unit

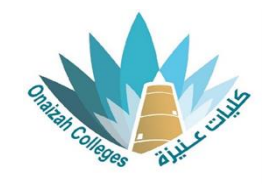

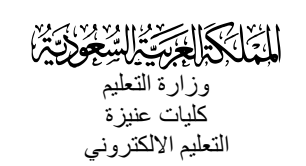

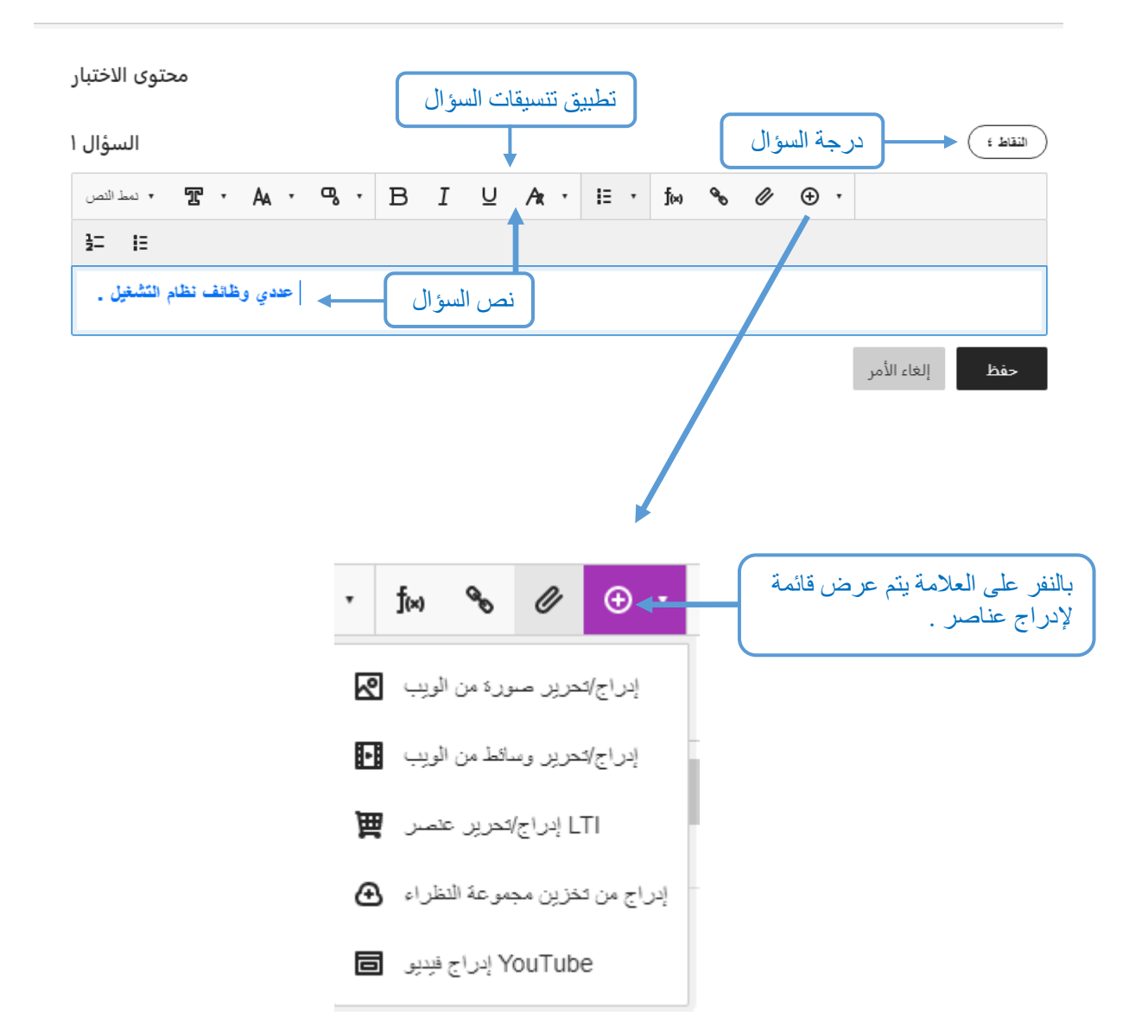

Kingdom of Saudi Arabia Ministry of Education Onaizah Private Colleges E-learning unit

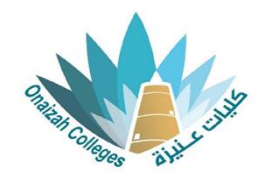

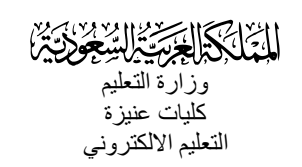

لتعديل السؤال أو الإجابة يتم النقر على (•••) أعلى اليمين للسؤال و اختيار تحرير .

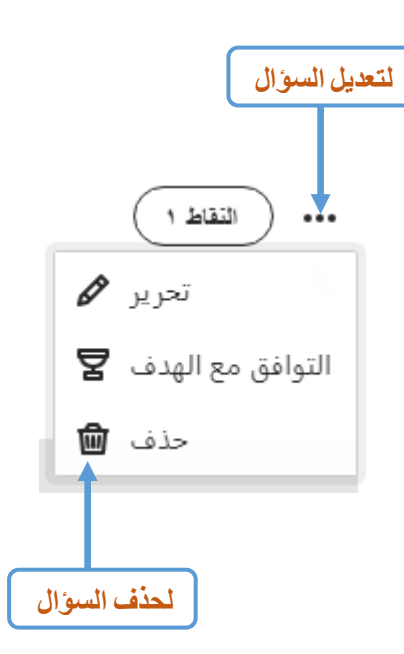